# Praktische Übung Autocad Nov. 2007

Konstruieren Sie folgende Zeichenelemente :

 Punkt: - Format –Punktstil –Wahl eines Punktsymbols und Punktgrösse Zeichnen – Punkt --- mehrere Punkte Koordinaten über Mouseklick Koordinaten über Tastatur 100,100 absolut Koordinaten über Tasatatur @50,50 relativ vom letzten Punkt Bearbeiten –Löschen Picken der zu löschenden Punkte - Entertaste

#### Linie: Zeichnen – Linie

- per Mouseklick auf Zeichenblatt (mittels rechter Mousetaste - > abbrechen beenden )
- per Koordinateneingabe auf Tastatur (absolut und realtiv)
- per Koordinateneingabe als Polarkoordinaten 100 < 30
- Ortho EIN waagerechte und senkrechte Linien
- Raster EIN
- von einer bereits gezeichneten Linie ausgehend
- einen Linienzug als geschlossesnes Polygon zeichnen

#### Polygon: Zeichnen-Polygon

#### Geschlossene Polygone nach Vorgabe der Anzahl Seiten zeichnen

#### Zeichnen-Kreis

- Kreis: Mittelpunkt und Radius
  - mittels dreier Punkte
  - mittels Tangenten und Radius

#### Zeichnen von Objekten :

| Rechteck:<br>Kreis: | mit Längenangaben 150, Breite 100 zeichnen<br>mit Radius 100<br>mit Radius 10 |
|---------------------|-------------------------------------------------------------------------------|
| Bemaßen:            | Bemaßen Sie das Rechteck und den Kreis<br>Bemaßen Sie die Winkel im Rechteck  |

#### Ändern von Objekten

Spiegeln: Spiegeln Sie das Rechteck an einer beliebigen Achse (Linie)

Versetzen: Versetzen Sie eine einzelne Linie Versetzen Sie das Rechteck

Fasen: Bearbeiten Sie die Ecken eines Rechteckes durch Fasen

### *Extras:* Abfrage → Abstand

Lassen sie sich den Abstand zwischen zwei Objekten anzeigen Lassen Sie sich Fläche und Umfang eines Rechteckes anzeigen

### Extras – neues BKS – Ursprung

Setzen Sie ein neues Benutzerkoordinatensystem (BKS) auf einen Eckpunkt eines beliebigen Polygons oder Rechteckes Zeichnen Sie ein neues Objekt , bezogen auf das neue BKS

## Ändern – Eigenschaften -Farbe:

Geben Sie einzelnen Linien neue Farben Geben Sie einzelnen Linien neue Linientypen

*Zeichnen- Schraffur:* (*Auswahlpunkt*, *Musterfeld*) Füllen Sie geschlossene Polygone mit Schraffuren (Zeichnen-Schraffur)

### *Datei -- >Speichern unter:*

Speichern Sie Ihre Zeichnung als zeichnung01.dwg

Beenden Sie Autocad, starten Sie Autocad neu Rufen Sie die gespeicherte Zeichnung wieder auf

# AUTOCAD- 3D

## 1. Ebene Objekte mit Objekthöhe

*Format* --- Objekthöhe --- > 200 Garagenobjekt zeichnen und schraffieren

## Ansicht ---- > 3D Orbit ----- > Schattieren ---- > ISO

## 2. 3D-Flächenkörper

Zeichnen-- > Flächen --- > 3D-Flächenkörper ---- >Auswahl aus Tabelle (Quader, Pyramide, Keil, Kuppel, Kugel, Kegel, Torus, Schale, Netz) Befehlszeile beachten und entsprechende Daten eingeben über Tastatur Ansicht --- > 3D-Orbit

# 3. 3D-Rotationsflächen

- 1. Ein Objekt zeichnen
- 2. eine Rotationsachse zeichnen
- 3. Zeichnen ---- > Flächen ---- > Rotationsfläche Objekt wählen und Rotationsachse wählen
- 4. Ansicht 3D Orbit Schattieren Weitere Ansichten testen

# 4. Volumenkörper

# Zeichnen--- >Volumenkörper ---- > Quader

- 1. Eckpunkt 0,0,0
- 2. Eckpunkt 100,100,50

## Zeichnen $\rightarrow$ Volumenkörper ---> Zylinder

Eckpunkt 50,50,0 Radius 20 Höhe 200 Ansicht 3D Orbit schattieren

### Ändern → Volumenkörper bearbeiten ---- > Differenz

Objekt (Quader) wählen
Objekt (Zylinder) wählen
Zylinder wird von Quader abgezogen --- Bohrung im Quader
Ansicht 3D Orbit
3D ISO usw.